# **CambianOnline** Profilo antiriciclaggio

Guida utente

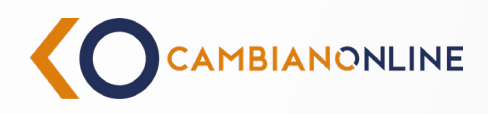

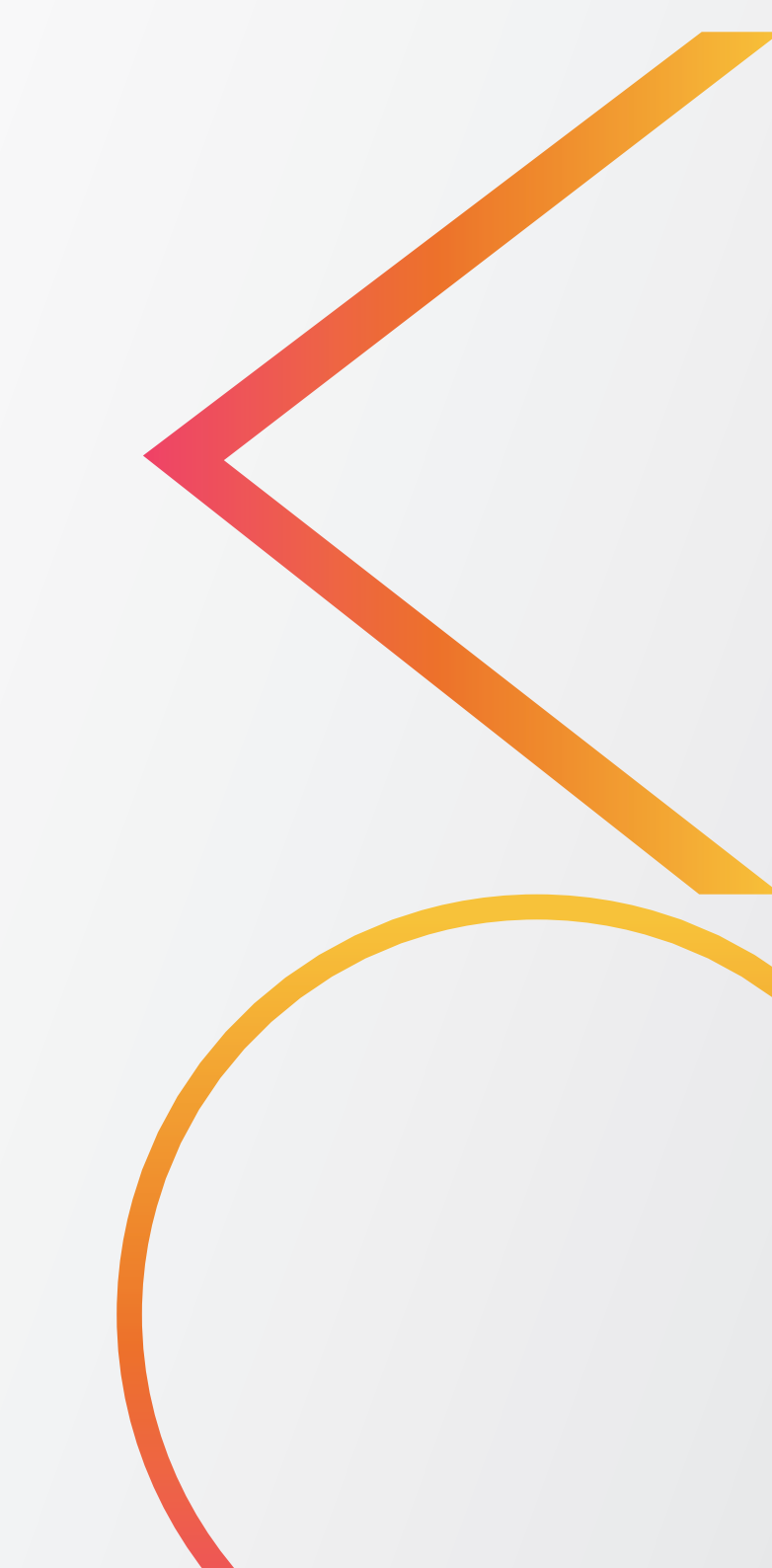

## Sommario

- 3. Introduzione
- 5. Aggiornamento desktop
- 14. Aggiornamento mobile
- 23. Supporto
- 25. Glossario

## 1. Introduzione

L'adeguata verifica del cliente, nota anche come **KYC** (Know Your Customer) o **profilo antiriciclaggio**, rappresenta un pilastro fondamentale della conoscenza della Banca del proprio cliente e nella lotta al riciclaggio di denaro e al finanziamento del terrorismo. Questo processo, reso obbligatorio dalle normative europee e italiane<sup>1</sup>, consente alle banche e agli altri soggetti obbligati di verificare in modo rigoroso l'identità dei propri clienti, di monitorare le operazioni eseguite sul rapporto garantendo così transazioni trasparenti e conformi alle leggi vigenti ed altresì facendo emergere potenziali operazioni anomale rispetto al profilo soggettivo ed oggettivo del proprio cliente.

## Cosa è una KYC ?

#### Perchè è importante tenere aggiornati i dati?

**Sicurezza Personale:** Mantenere i propri dati aggiornati aiuta a proteggere l'utente da frodi e furti d'identità.

**Accesso ai Servizi:** Informazioni accurate e aggiornate garantiscono che l'utente possa accedere senza problemi ai servizi finanziari.

**Conformità Normativa:** Gli utenti hanno la responsabilità di fornire informazioni accurate per aiutare le istituzioni a rispettare le normative AML.

Questo contribuisce a un sistema finanziario più sicuro e trasparente, di cui tutti possono beneficiare

D.lgs n.231/2007

2. Aggiornamento desktop

Accedi al sito **www.cambianonline.it** e nella sezione in alto clicca su Accedi

Inserisci le credenziali per l'accesso, il codice cliente e la relativa password di accesso.

Convalida l'accesso o tramite notifica push sull'App Cambianonline oppure tramite SMS di conferma sul numero di cellulare registrato.

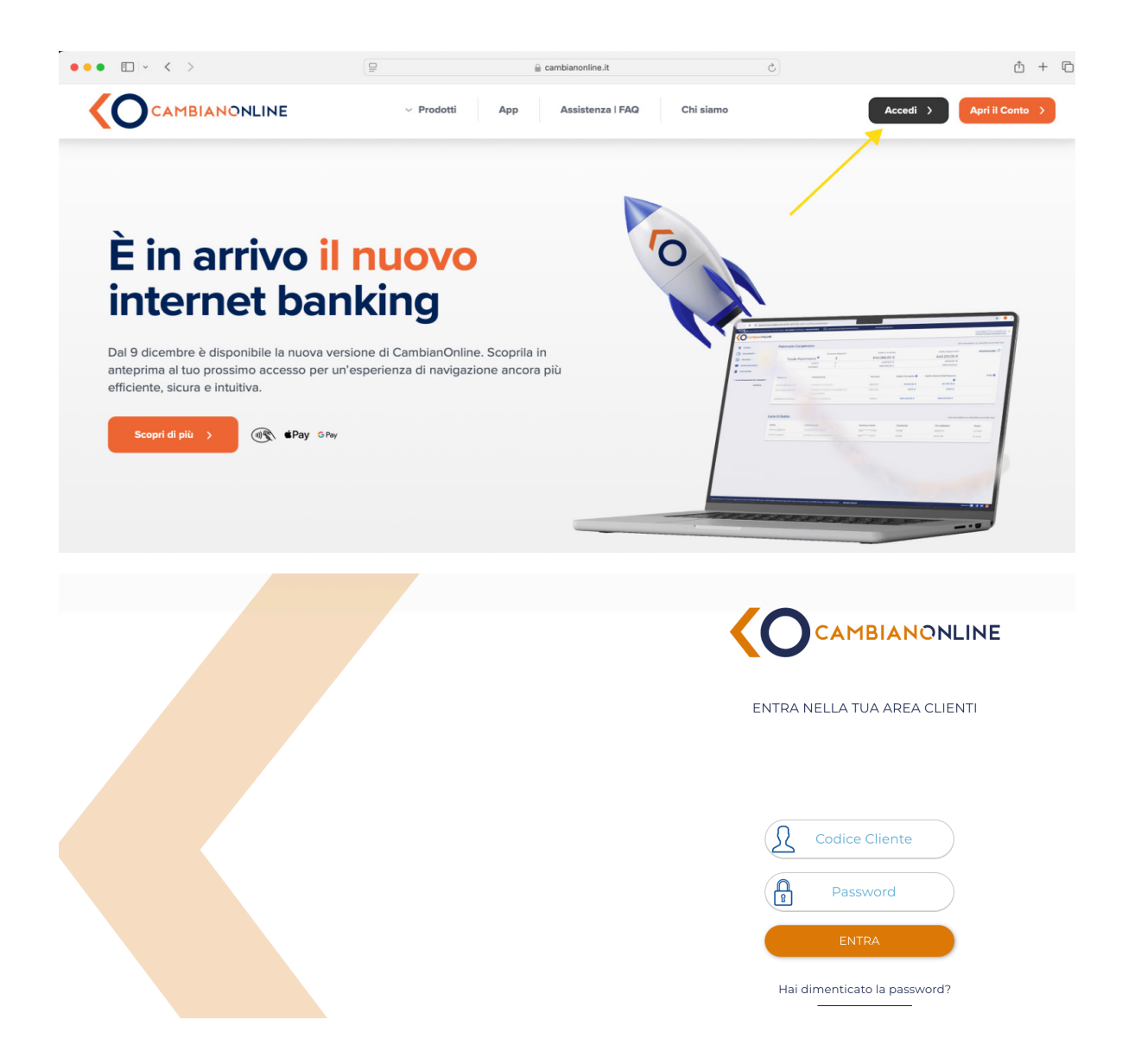

Nella homepage di CambianOnline clicca in corrispondenza del tuo nominativo la freccia verso il basso su "**Profilo**"

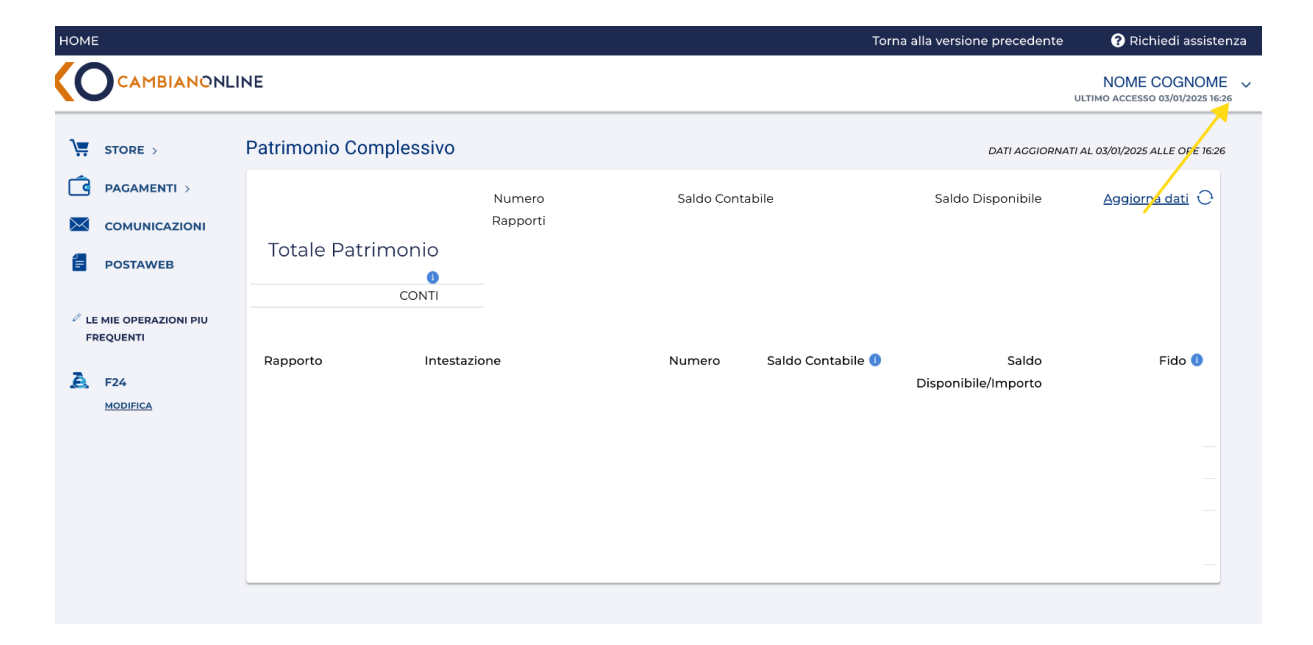

Dal menù sulla sinistra clicca su "**Profilo** Antiriciclaggio"

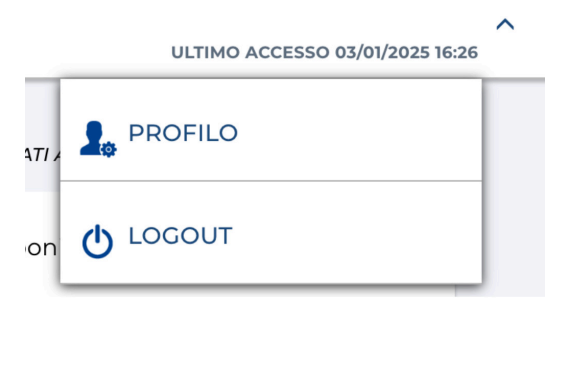

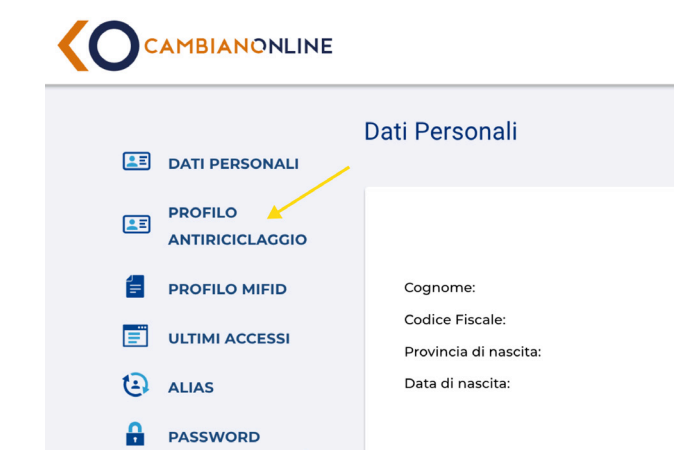

Nel caso in cui risultassero dei dati da inserire o non completi la procedura lo segnalerà con l'etichetta **Dati Antiriciclaggio non completi per** 

|                                                                  |                                                                              | Dati Antiriciciaggio non completi per .j. Agg                       |
|------------------------------------------------------------------|------------------------------------------------------------------------------|---------------------------------------------------------------------|
| Questionario kyc Anagrafica Questionario kyc rag                 | aporti                                                                       |                                                                     |
| QUESTIONARI PER L'ADEGUATA VERIFICA DELLA CLIENTELA AN           | TIRICICLAGGIO                                                                |                                                                     |
| Ti chiediamo alcune informazioni in base alla normativa antirici | claggio (vedi D.Lgs. 231/2007). Le risposte dovranno essere veritiere ed att | endibili per non incorrere in potenziali sanzioni di natura penale. |
| Qual e' la tua professione?*                                     | in quale settore svoigi la tua attivita?*                                    | Qual e' il tuo reddito annuale netto?*                              |
|                                                                  |                                                                              | • (0                                                                |
| Che tipo di reddito hai?*                                        |                                                                              |                                                                     |
| Lavoro autonomo                                                  | Lavoro dipendente                                                            | Pensione/vitalizio                                                  |
| Rendite finanziarie                                              | Rendite fondiarie                                                            | Rendite immobiliari                                                 |
| Qual e' il tuo patrimonio complessivo?* ()                       |                                                                              |                                                                     |
| 0                                                                |                                                                              |                                                                     |
| Qual e' l'origine prevalente del tuo patrimonio?*                |                                                                              |                                                                     |
| Lascito/ered /don. (PF)                                          | <ul> <li>Redditi da impresa (PF)</li> </ul>                                  | Redditi di lavoro autonomo                                          |
| Redditi di lavoro dipendente                                     | Redditi diversi (PF)                                                         | Redditi finanziari                                                  |
| Redditi fondiari                                                 |                                                                              |                                                                     |
|                                                                  |                                                                              |                                                                     |
|                                                                  |                                                                              |                                                                     |
|                                                                  |                                                                              |                                                                     |

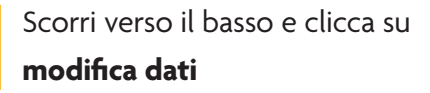

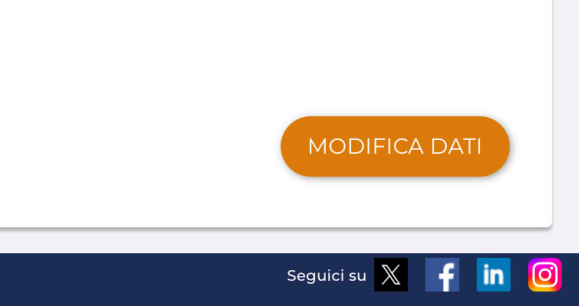

## Firma elettronica

Per aggiornare il profilo antiriciclaggio potrebbe essere necessario attivare la **firma elettronica avanzata (FEA)**, ovvero la modalità gratuita per procedere all'esecuzione delle modifiche sui tuoi dati.

Clicca su "**Contratto firma elettronica avanzata**" si aprirà un file .pdf di 14 pagine contenente il regolamento del servizio di firma elettronica avanzata. Prendine visione e clicca sulla X.

Tornerai alla schermata precedente, con spuntata la casellina sottoscrizione. Procedi cliccando su "**Conferma**".

| ] Questiona<br>Aggiorna i dati                                                                                                    | ri AML                                                                                                    | 2 Firma documenti<br>Formalizza la richiesta                                                                                                    |
|----------------------------------------------------------------------------------------------------|----------------------------------------------------------------------------------------------------|----------------------------------------------------------------------------------------------------|
| 1. Questionario KYC                                                                                                    | Anagrafico 2. Questionario kyc rapport                                                                                                    | 1                                                                                                    |
| ATTIVA LA FIRMA ELE                                                                                                    | TTRONICA AVANZATA                                                                                                    |                                                                                                    |
| Grazie alla Firma Elett                                                                                                    | ronica Avanzata potrai firmare a distanza i contrat                                                                                                    | i con Banca Cambiano. Firma Elettronica Avanzata è sicura e ha lo stesso valore legale della tua firma su o                                                                                    |
| CONTRATTO FIRMA EI                                                                                                    | LETTRONICA AVANZATA                                                                                                    |                                                                                                    |
| Prendi visione del con                                                                                                    | tratto, riceverai via sms il PIN e il codice OTP per c                                                                                                    | onfermare la sottoscrizione. Per continuare, apri e leggi il Contratto Firma Digitale.                                                                                                    |
| Gammadalana                                                                                                    | CONTRATTO FIRMA ELETTRONICA AVANZAT                                                                                                    |                                                                                                    |
| Attenzione: i campi o                                                                                                    | contrassegnati dall`asterisco sono obbligatori                                                                                                    |                                                                                                    |
| Attenzione: i campi o                                                                                                    | contrassegnati dall`asterisco sono obbligatori                                                                                                    |                                                                                                    |
| Attenzione: i campi d<br>ANNULLA PRATICA                                                                                                    | contrassegnati dall`asterisco sono obbligatori<br>nagrafico 2. Questionario kyc rapporti                                                                                                    |                                                                                                    |
| Attenzione: i campi o<br>ANNULLA PRATICA<br>1. Questionario KYC A                                                                                                    | nagrafico 2. Questionario kyc rapporti<br>IRONICA AVANZATA                                                                                                    |                                                                                                    |
| Attenzione: i campi d<br>ANNULLA PRATICA<br>1. Questionario KYC A<br>ATTIVA LA FIRMA ELETT<br>Grazie alla Firma Elettro                                                                                       | nagrafico 2. Questionario kyc rapporti<br>IRONICA AVANZATA<br>nica Avanzata potrai firmare a distanza i contratti con B                                                                                                    | anca Cambiano. Firma Elettronica Avanzata è sicura e ha lo stesso valore legale della tua firma su carta.                                                                                      |
| Attenzione: i campi o<br>ANNULLA PRATICA<br>1. Questionario KYC A<br>ATTIVA LA FIRMA ELETI<br>Grazie alla Firma Elettro<br>CONTRATTO FIRMA ELE                                                                | nagrafico 2. Questionario kyc rapporti<br>TRONICA AVANZATA<br>nica Avanzata potrai firmare a distanza i contratti con E                                                                                                    | anca Cambiano. Firma Elettronica Avanzata è sicura e ha lo stesso valore legale della tua firma su carta.                                                                                      |
| Attenzione: i campi o<br>ANNULLA PRATICA<br>1. Questionario KYC A<br>ATTIVA LA FIRMA ELETT<br>Grazie alla Firma Elettro<br>CONTRATTO FIRMA ELE<br>Prendi visione del contra                                   | nagrafico 2. Questionario kyc rapporti<br>RONICA AVANZATA<br>nica Avanzata potrai firmare a distanza i contratti con E<br>TTRONICA AVANZATA<br>atto, riceverai via sms il PIN e il codice OTP per conferm                                                                                             | Panca Cambiano. Firma Elettronica Avanzata è sicura e ha lo stesso valore legale della tua firma su carta.<br>are la sottoscrizione. Per continuare, apri e leggi il Contratto Firma Digitale. |
| Attenzione: i campi o<br>ANNULLA PRATICA<br>1. Questionario KYC A<br>ATTIVA LA FIRMA ELETT<br>Grazie alla Firma Elettro<br>CONTRATTO FIRMA ELE<br>Prendi visione del contra<br>Sottoscrizione C               | contrassegnati dall` asterisco sono obbligatori<br>nagrafico 2. Questionario kyc rapporti<br>TRONICA AVANZATA<br>nica Avanzata potrai firmare a distanza i contratti con E<br>TTRONICA AVANZATA<br>atto, riceverai via sms il PIN e il codice OTP per conferm<br>CONTRATTO FIRMA ELETTRONICA AVANZATA | anca Cambiano. Firma Elettronica Avanzata è sicura e ha lo stesso valore legale della tua firma su carta.<br>are la sottoscrizione. Per continuare, apri e leggi il Contratto Firma Digitale.  |
| Attenzione: i campi of<br>ANNULLA PRATICA<br>1. Questionario KYC A<br>ATTIVA LA FIRMA ELETI<br>Grazie alla Firma Elettro<br>CONTRATTO FIRMA ELE<br>Prendi visione del contra<br>Sottoscrizione of<br>CONFERMA | nagrafico 2. Questionario kyc rapporti<br>TRONICA AVANZATA<br>nica Avanzata potrai firmare a distanza i contratti con E<br>TTRONICA AVANZATA<br>atto, riceverai via sms il PIN e il codice OTP per conferm<br>CONTRATTO FIRMA ELETTRONICA AVANZATA                                                    | anca Cambiano. Firma Elettronica Avanzata è sicura e ha lo stesso valore legale della tua firma su carta.<br>are la sottoscrizione. Per continuare, apri e leggi il Contratto Firma Digitale.  |

Inserisci il codice **PIN** (10 caratteri alfabetici) ed il **codice OTP** (sei caratteri numerici) ricevuti via **SMS** sul numero di cellulare registrato su CambianOnline

E dopo clicca su "**Verifica**" La procedura di registrazione della FEA è conclusa

| 1. Questionario KYC Anagrafico              | 2. Questionario kyc rapporti             | -                                                                   |                                              |
|---------------------------------------------|------------------------------------------|---------------------------------------------------------------------|----------------------------------------------|
| ATTIVA LA FIRMA ELETTRONICA AVANZ           | ATA                                      |                                                                     |                                              |
| Grazie alla Firma Elettronica Avanzata p    | otrai firmare a distanza i contratti con | Banca Cambiano. Firma Elettronica Avanzata è sicura e ha lo si      | esso valore legale della tua firma su carta. |
| CONTRATTO FIRMA ELETTRONICA AVAN            | IZATA                                    |                                                                     |                                              |
| Prendi visione del contratto, riceverai via | sms il PIN e il codice OTP per conferr   | mare la sottoscrizione. Per continuare, apri e leggi il Contratto F | 'irma Digitale.                              |
| Sottoscrizione CONTRATTO FI                 | RMA ELETTRONICA AVANZATA                 |                                                                     |                                              |
| CONFERMA                                    |                                          |                                                                     |                                              |
|                                             |                                          |                                                                     |                                              |
| Inserisci il PIN                            |                                          | Inserisci il codice OTP                                             |                                              |
| PIN                                         | )                                        | ОТР                                                                 | VERIFICA                                     |
| Non hai ricevuto il PIN? Reinvia            |                                          | Non hai ricevuto l'OTP?Reinvia                                      |                                              |
| ANNULLA PRATICA                             |                                          |                                                                     |                                              |
| CONTRATTO FIRMA ELETTRONICA A               | VANZATA                                  |                                                                     |                                              |
| rendi visione del contratto, ricevera       | i via sms il PIN e il codice OTP per     | r confermare la sottoscrizione. Per continuare, apri e leg          | gi il Contratto Firma Digitale.              |
| Sottoscrizione CONTRATTO                    | FIRMA ELETTRONICA AVANZ                  | АТА                                                                 |                                              |
| CONFERMA                                    |                                          |                                                                     |                                              |

#### Inserisci il PIN

Inserisci il codice OTP

VERIFICA

Non hai ricevuto il PIN? Reinvia

Non hai ricevuto l'OTP?Reinvia

Attenzione: i campi contrassegnati dall' asterisco sono obbligatori

Adesso potrai completare il profilo antiriciclaggio compilando i dati necessari partendo dal Questionario kyc Anagrafica

| ] Questionari AML<br>Aggiorna i dati                            | 2 Firma<br>Formalizz                                     | documenti<br>a la richiesta                                            |
|-----------------------------------------------------------------|----------------------------------------------------------|------------------------------------------------------------------------|
| 1. Questionario kyc Anagrafica 2. Questionario ky               | /c rapporti                                              |                                                                        |
| QUESTIONARI PER L'ADEGUATA VERIFICA DELLA CLIENTELA             | ANTIRICICLAGGIO                                          |                                                                        |
| Ti chiediamo alcune informazioni in base alla normativa antiric | iclaggio (vedi D.Lgs. 231/2007). Le risposte dovranno es | ssere veritiere ed attendibili per non incorrere in potenziali sanzion |
| Qual e' la tua professione?*                                    | In quale settore svolgi la tua attivi                    | ita?* Qual e' il tuo reddito a                                         |
|                                                                 |                                                          | • (0                                                                   |
|                                                                 |                                                          |                                                                        |
| Qual e' il tuo patrimonio complessivo?* 🛈                       |                                                          |                                                                        |
| C                                                               |                                                          |                                                                        |
| Da quanto tempo svolgi la tua attivita?*                        | Oual e' la nazione in cui lavori?*                       | Oual e' la provincia in                                                |
|                                                                 | · · · · · · · · · · · · · · · · · · ·                    | v                                                                      |
|                                                                 |                                                          |                                                                        |
|                                                                 |                                                          |                                                                        |
| Quanti sono i componenti del tuo nucleo familiare?*             | Quanti componenti percepiscono reddito?*                 | Beneficiario fondi pubblici*                                           |
| 4                                                               | 2                                                        | ✓ No                                                                   |
| Sei una persona politicamente esposta?* 🛈                       |                                                          |                                                                        |
| No                                                              |                                                          |                                                                        |
|                                                                 |                                                          |                                                                        |
| Sei collegato ad una persona politicamente esposta?* 🛈          |                                                          |                                                                        |
| (i) No () Si                                                    |                                                          |                                                                        |
|                                                                 |                                                          |                                                                        |

Una volta immessi tutti i dati necessari clicca su "**Prosegui**"

Sarà necessario compilare la sezione **Questionario kyc rapporti** per ogni rapporto attivo

| 1. Questionario kyc Anagrafica 2. Question | hario kyc rapporti                    |                                         |                                 |
|--------------------------------------------|---------------------------------------|-----------------------------------------|---------------------------------|
| RAPPORTI                                   |                                       |                                         |                                 |
| apporto                                    | Descrizione                           | Stato                                   |                                 |
|                                            | CONTO CORRENTE                        | In Essere                               |                                 |
| Scopo Apertura Rapporto*                   | Nazione di Destinazione Investimento* | Provincia di Destinazione Investimento* | Provenienza dei fondi*          |
| Modalita' operativa di instaurazione       | Origine dei fondi*                    | Nazione di origine dei fondi*           | Provincia di origine dei fondi* |
| Da WEB con identificazione forti •         |                                       |                                         |                                 |
| Nazione di destinazione dei fondi*         | Provincia di destinazione dei fondi*  |                                         |                                 |
| -                                          |                                       |                                         |                                 |
| apporto                                    | Descrizione                           | Stato                                   |                                 |
|                                            | DOSSIER                               | In Essere                               |                                 |
| Scopo Apertuna Rapporto*                   | Nazione di Destinazione Investimento* | Provincia di Destinazione Investimento* | Provenienza dei fondi*          |
|                                            |                                       | ·                                       |                                 |
| Modalita' operativa di instaurazione       | Origine dei fondi*                    | Nazione di origine dei fondi*           | Provincia di origine dei fondi* |
| Da WEB con identificazione forti •         | ·                                     |                                         |                                 |
| Nazione di destinazione dei fondi*         | Provincia di destinazione dei fondi*. |                                         |                                 |
|                                            |                                       |                                         |                                 |
| ANULA DOATICA                              |                                       |                                         | INDICTOR DO                     |

A compilazione dei dati avvenuta sarà possibile proseguire.

| Modalita' operativa di ins | staurazione       | Origine dei fondi*                 |    | Nazione di origine dei fondi* |   | Provincia di origine dei for | di*           |
|----------------------------|-------------------|------------------------------------|----|-------------------------------|---|------------------------------|---------------|
| Da WEB con identi          | ficazione forti • | Vendita beni mobili                | -  | ITALIA                        | - | AOSTA                        |               |
| Nazione di destinazione d  | dei fondi*        | Provincia di destinazione dei fond | i* |                               |   |                              |               |
| ITALIA                     |                   | AOSTA                              |    |                               |   |                              |               |
| ANNULLA PRATICA            |                   |                                    |    |                               |   | IND                          | ETRO PROSECUI |

Sarà necessario prendere visione del documento prodotto (file .pdf cinque pagine) cliccando sulla freccia verso l'alto

Dopo sarà necessario cliccare su firma elettronica avanzata.

Inserire il PIN e l'OTP ricevuti via SMS

Cliccare infine su "Firma e procedi " per ultimare la procedura.

| a share a far a far ha                                                                                                    |                                                            |                                                            |                                           |
|----------------------------------------------------------------------------------------------------|------------------------------------------------------------|------------------------------------------------------------|-------------------------------------------|
| 1 Ouestionari AML                                                                                                    | 2 Firma documen                                            | ti                                                         |                                           |
| Aggiorna i dati                                                                                                    | Formalizza la richiesta                                    |                                                            |                                           |
|                                                                                                    |                                                            |                                                            |                                           |
|                                                                                                    |                                                            |                                                            |                                           |
| 1. Firma documenti                                                                                                    |                                                            |                                                            |                                           |
| ACCETTAZIONE E FIRMA DEI CONTRATTI                                                                                                    |                                                            |                                                            |                                           |
| . hai quasi terminato!<br>Leggi i contratti, poi clicca su firma e presa visione presente a fianco di cli                                                                                                    | scun documento. Firma tutti i documenti cliocando su Firm  | na Elettronica Avanzata e inserisci il codice PIN in tuo p | ossesso e il codice OTP che riceverai tra |
| SMS dalla banca.<br>Se hai smarrito il codice PIN potrai richiederlo cliccando su reinvia.                                                                                                    |                                                            |                                                            |                                           |
| Al termine fai click su firma e procedi.                                                                                                    |                                                            |                                                            |                                           |
| Leggi                                                                                                    |                                                            |                                                            |                                           |
| Questionario AML                                                                                                    |                                                            |                                                            |                                           |
|                                                                                                    |                                                            |                                                            |                                           |
|                                                                                                    |                                                            |                                                            |                                           |
| Attenzione: i campi contrassegnati dall' asterisco sono obbligatori                                                                                                    |                                                            |                                                            |                                           |
| ANNULLA PRATICA                                                                                                    |                                                            |                                                            | INDICTION                                 |
| ACTIVICE PROTICE                                                                                                    |                                                            |                                                            | PRIMATERY                                 |
|                                                                                                    |                                                            |                                                            |                                           |
|                                                                                                    |                                                            |                                                            |                                           |
| ieei                                                                                                    |                                                            |                                                            |                                           |
| uestionario AML                                                                                                    |                                                            |                                                            |                                           |
|                                                                                                    |                                                            | LtJ M FIRMA                                                |                                           |
|                                                                                                    |                                                            |                                                            |                                           |
| IRMA CLIENTE -                                                                                                    |                                                            |                                                            |                                           |
|                                                                                                    |                                                            |                                                            |                                           |
| CIDALA EL ETTOCNICA AVANZATA                                                                                                    |                                                            |                                                            |                                           |
| FIRMA ELETTRONICA AVANZATA                                                                                                    |                                                            |                                                            |                                           |
| EIRMA ELETTRONICA AVANZATA<br>Attenzione: i campi contrassegnati dall' asterisco sono obbligatori                                                                                                    |                                                            |                                                            |                                           |
| FIRMA ELETTRONICA AVANZATA<br>Attenzione: i campi contrassegnati dall' asterisco sono obbligatori                                                                                                    |                                                            |                                                            |                                           |
| FIRMA ELETTRONICA AVANZATA<br>Attenzione: i campi contrassegnati dall' asterisco sono obbligatori<br>ANNULLA PRATICA                                                                                                    |                                                            |                                                            | NDIETRO FEIMA E PRO                       |
| FIRMA ELETTRONICA AVANZATA<br>Attenzione: i campi contrassegnati dall' asterisco sono obbligatori<br>ANNULLA PRATICA                                                                                                    |                                                            |                                                            | NDIETRO FIRMA E PRO                       |
| FIRMA ELETTRONICA AVANZATA<br>Attenzione: i campi contrassegnati dal' asterisco sono obbligatori<br>ANNULLA PRATICA                                                                                                    |                                                            |                                                            | NDIETRO FIRMA E PRO                       |
| FIRMA ELETTRONICA AVANZATA<br>Isterisione: i campi contrassegnati dal' asterisco sono obbligatori<br>ANNULLA PRATICA                                                                                                    |                                                            |                                                            | INDIETRO FIRMA E PRO                      |
| FIRMA ELETTRONICA AVANZATA<br>Attenzione: i campi contrassegnati dal' asterisco sono obbligatori<br>ANNULLA PRATICA                                                                                                    |                                                            |                                                            | INDIETRO FIRMA E PRO                      |
| FIRMA ELETTRONICA AVANZATA<br>Isterisione: i campi contrassegnati dal' asterisco sono obbligatori<br>ANNULLA PRATICA                                                                                                    |                                                            |                                                            | INDIETRO FIRMA E PRO                      |
| FIRMA ELETTRONICA AVANZATA<br>Attenzione: i campi contrassegnati dall'asterisco sono obbligatori<br>ANNULLA PRATICA                                                                                                    |                                                            |                                                            | INDIETRO FIRMA E PRO                      |
| RIMA ELETTRONICA AVANZATA<br>Attenzione: i campi contrassegnati dall' asterisco sono obbligatori<br>ANNULLA PRATICA                                                                                                    |                                                            |                                                            | INDIETRO FIRMA E PRO                      |
| IRMA ELETTRONICA AVANZATA<br>Attenzione: i campi contrassegnati dal' asterisco sono obbligatori<br>ANNULLA PRATICA<br>IRMA CLIENTE -<br>naerisci il PIN                                                                                          | Inserisci il codice OTP                                    |                                                            | INDIETRO FIRMA E PRO                      |
| IRMA ELETTRONICA AVANZATA<br>Attenzione: i campi contrassegnati dal' asterisco sono obbligatori<br>ANNULLA PRATICA<br>IRMA CLIENTE -<br>naerisci il PIN                                                                                          | Inserisci il codice OTP                                    |                                                            | INDIETRO FIRMA E PRO                      |
| IRMA ELETTRONICA AVANZATA Attenzione: i campi contrassegnati dal' asterisco sono obbligatori ANNULLA PRATICA IRMA CLIENTE - Inserisci il PIN Con hai ricevuto il PIN?Reinvis                                                                     | Inserisci il codice OTP                                    |                                                            | INDIETRO FIRMA E PRO                      |
| IRMA ELETTRONICA AVANZATA Attenzione: i campi contrassegnati dal' asterisco sono obbligatori ANNULLA PRATICA IRMA CLIENTE - Inserisci il PIN Ion hai ricevuto il PIN?Beinvis                                                                     | Inserisci il codice OTP<br>Non hai ricevuto I/OTP?Reinvia  |                                                            | INDIETRO FIRMA E PRO                      |
| IBMA ELETTRONICA AVANZATA Attenzione: i campi contrassegnati dall' asterisco sono obbligatori ANNULLA PRATICA IRMA CLIENTE - varisci il PIN Ion hai ricevuto il PIN?Beinvia ttenzione: i campi contrassegnati dall' asterisco sono obbligatori   | Inserisci il codice OTP<br>Non hai ricevuto I/OTP?Reinvia  |                                                            | INDIETRO FIRMA E PRO                      |
| IRMA ELETTRONICA AVANZATA Attenzione: i campi contrassegnati dall' asterisco sono obbligatori ANNULLA PRATICA IRMA CLIENTE - sserisaci il PIN Ion hai ricevuto il PIN?Beinvia ttenzione: i campi contrassegnati dall' asterisco sono obbligatori | Insertisci il codice OTP<br>Non hai ricevuto I'OTP?Reinvia |                                                            | INDIETRO FIRMA E PRO                      |

3. Aggiornamento da mobile

Fai un tap sull'app **CambianOnline**.

Se non hai ancora scaricato CambianOnline, fallo subito e scopri tutte le funzionalità. L'app è disponibile sugli sia per dispositivi Android che Apple

Inserisci le credenziali di accesso: codice utente e password oppure autenticati con Face-Id/Touch-Id

Accetta la conferma di accesso

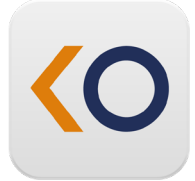

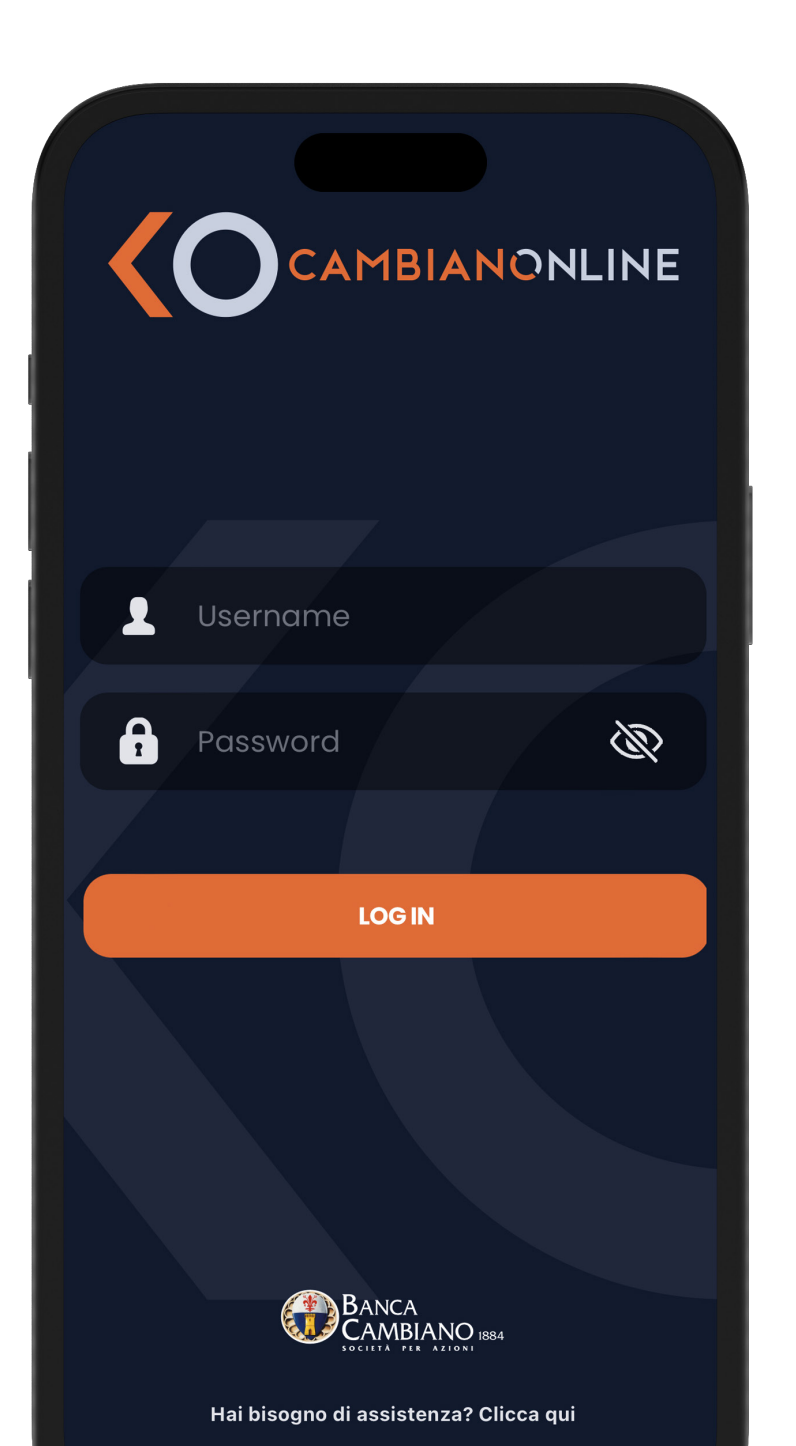

Nella dashboard fai tap su **Menù** in basso a destra

| Conti                                         |                                  |
|-----------------------------------------------|----------------------------------|
| 14045860 Conto Dipendenti<br>Rossi Alessandro | saldo disponibile<br>10.000,00 € |
| 14043540 Conto Deposito<br>Rossi Alessandro   | saldo disponibile<br>3.000,00 €  |
| Investimenti                                  |                                  |
| 12345860 Dossier Custodia<br>Rossi Alessandro | controvalore<br>10.000,00 €      |
| Home Pagamenti Shop                           | Bacheca Menu                     |
|                                               |                                  |

 $\bigcirc$  $\oslash$ Gestione Profilo Sicurezza Ξ  $\overset{}{\swarrow}$ Operazioni Postaweb Preferite S Assistenza Dispositivi  $(\mathbf{p})$ Dati Personali Tema () Logout

Successivamente clicca su dati personali

Clicca su profilo antiriciclaggio

Ti si aprirà una schermata con tutti i dati anagrafici in nostro possesso. Per modificarli o integrarli clicca su **Modifica Dati** 

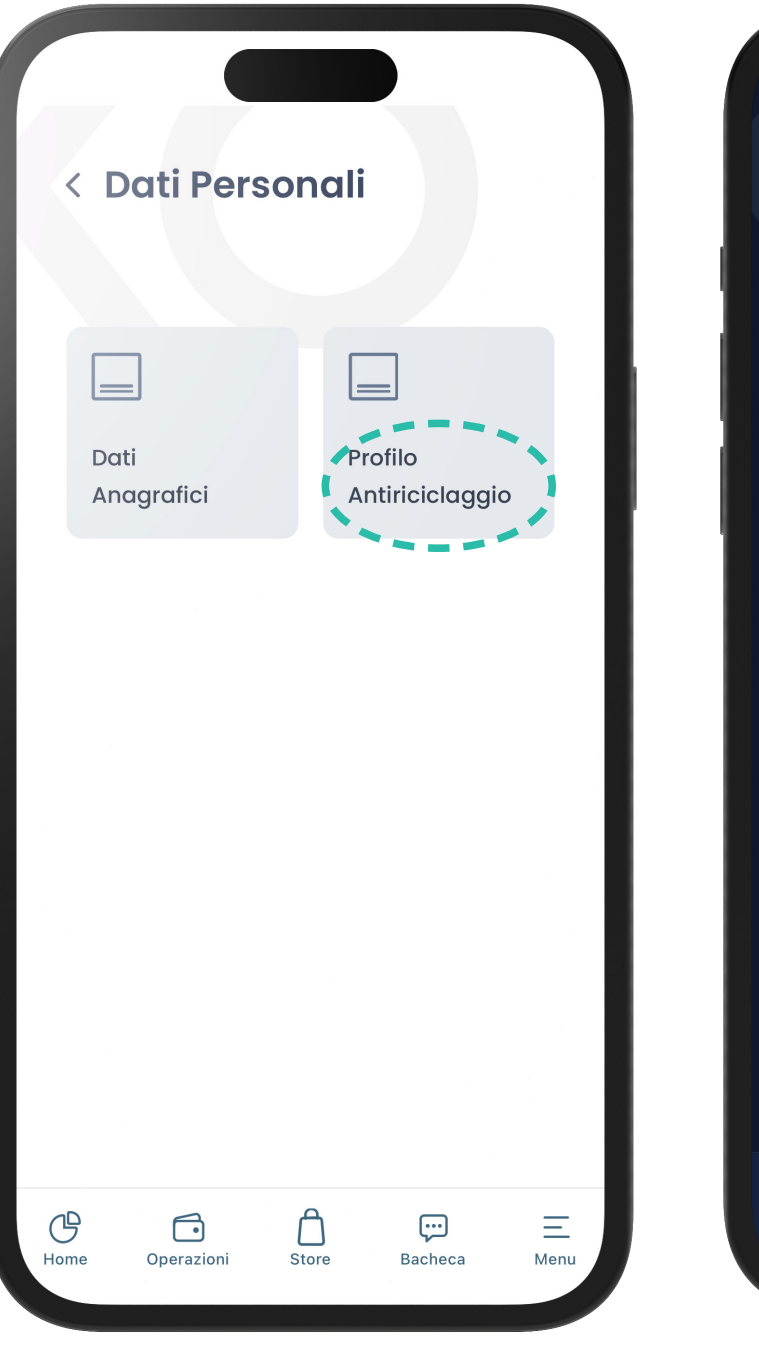

#### < Profilo Antiriciclaggio

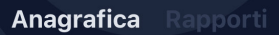

Ti chiediamo alcune informazioni in base alla normativa antiriciclaggio (vedi D.Lgs. 231/2007). \_e risposte dovranno essere veritiere ed attendibili per non incorrere in potenziali sanzioni di natura penale.

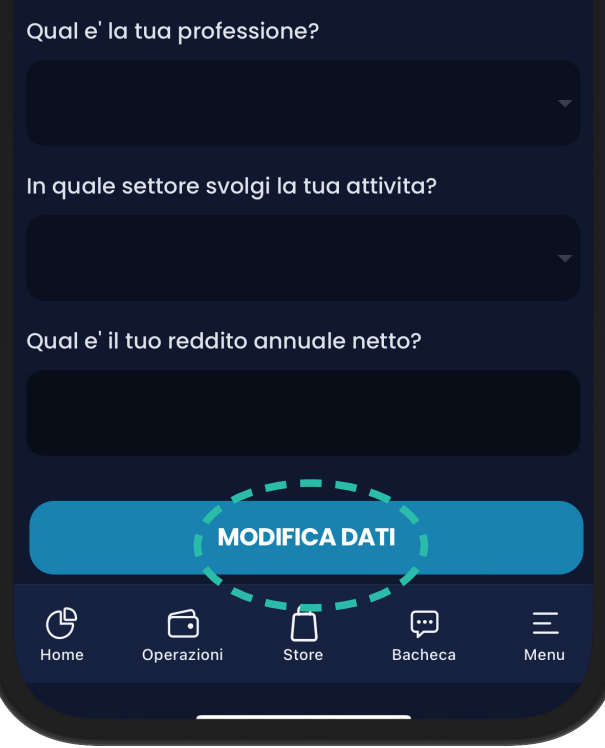

## Firma elettronica avanzata

Per aggiornare il profilo antiriciclaggio potrebbe essere necessario attivare la **firma elettronica avanzata (FEA)**, ovvero la modalità gratuita per procedere all'esecuzione delle modifiche sui tuoi dati.

Clicca su "**Contratto firma elettronica avanzata**" si aprirà un file .pdf di 14 pagine contenente il regolamento del servizio di firma elettronica avanzata. Prendine visione e clicca sulla X.

## **Attivazione Firma**

#### ATTIVA LA FIRMA ELETTRONICA AVANZATA

Grazie alla Firma Elettronica Avanzata potrai firmare a distanza i contratti con Banca di Cambiano. Firma Elettronica Avanzata è sicura e ha lo stesso valore legale della tua firma sulla carta

#### CONTRATTO FIRMA ELETTRONICA AVANZATA

Prendi visione del contratto, riceverai via SMS da Banca di Cambiano il PIN e il Codice OTP per confermare la sottoscrizione. Per continuare, apri e leggi il Contratto Firma Elettronica Avanzata.

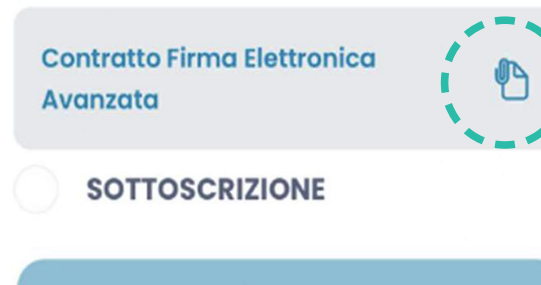

CONFERMA

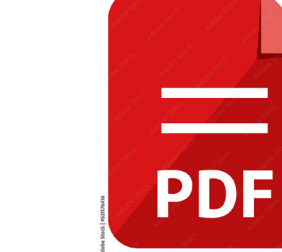

## Firma elettronica avanzata

Tornerai alla schermata precedente, con spuntata la casellina sottoscrizione. Procedi cliccando su "**Conferma**".

Inserisci il codice **PIN** (10 caratteri alfabetici) ed il **codice OTP** (sei caratteri numerici) ricevuti via SMS sul numero di cellulare registrato

Clicca su Firma e Procedi

## AVANZATA

Prendi visione del contratto, riceverai via SMS da Banca di Cambiano il PIN e il Codice OTP per confermare la sottoscrizione. Per continuare, apri e leggi il Contratto Firma Elettronica Avanzata.

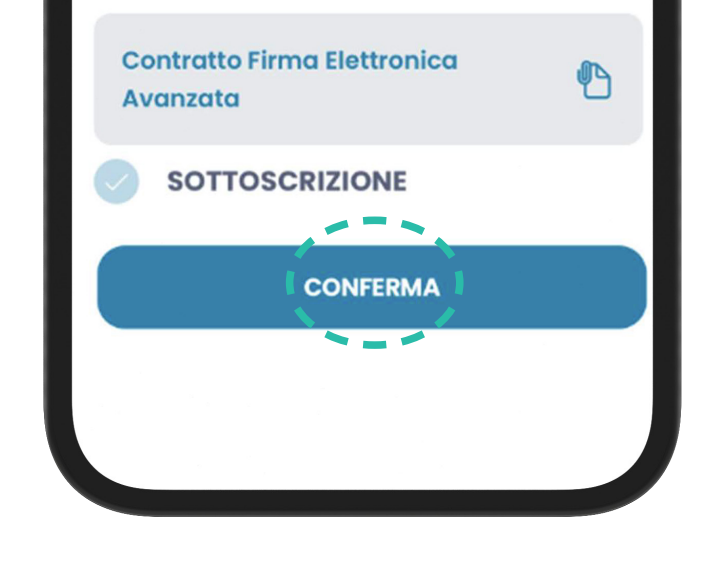

#### CONTRATTO FIRMA ELETTRONICA AVANZATA

Prendi visione del contratto, riceverai via SMS da Banca di Cambiano il PIN e il Codice OTP per confermare la sottoscrizione. Per continuare, apri e leggi il Contratto Firma Elettronica Avanzata.

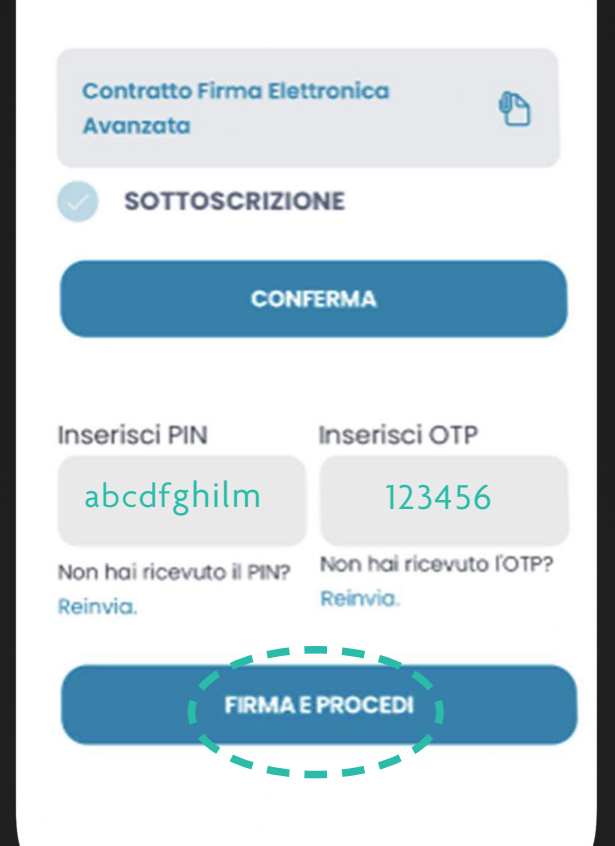

Completa il **Profilo Antiriciclaggio** compilando i dati necessari partendo dal **Questionario kyc Anagrafica** 

Rispondi a tutte le domande presenti nella schermata e fai un tap su **avanti** . Puoi fare uno swipe verso destra per andare alle schermate successive

Attenzione: Le schermate a cui rispondere sono sei. Qui ne abbiamo messe quattro a titolo esemplificativo.

Una volta risposto a tutte le domande fai **Salva e procedi.** 

CambianOnline - Profilo Anticiclaggio

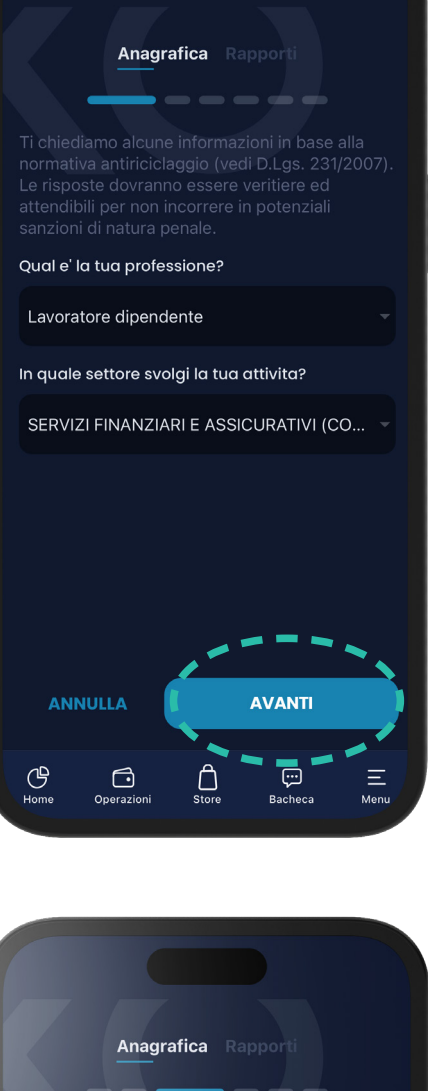

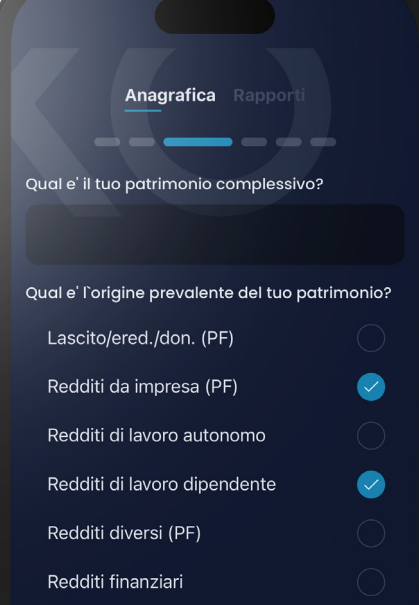

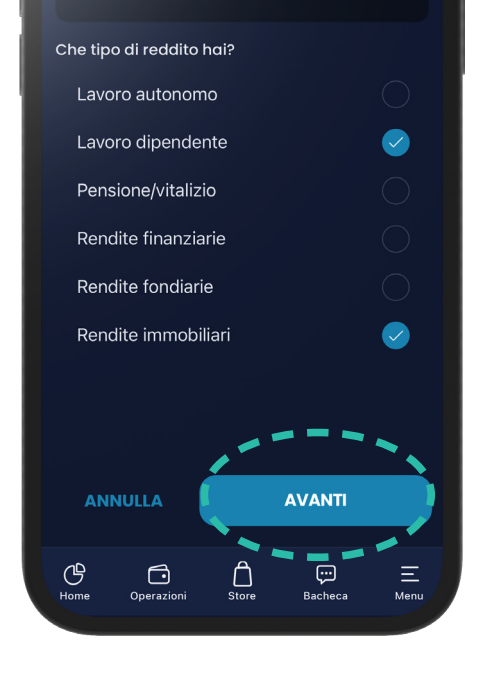

| Anagrafica Rap                                | porti       |
|-----------------------------------------------|-------------|
| Sede azienda:                                 |             |
| FIRENZE                                       |             |
| Quanti sono i componenti del tu<br>familiare? | uo nucleo   |
| 2                                             |             |
| Quanti componenti percepisco                  | no reddito? |
| 2                                             |             |
| Beneficiario fondi pubblici                   |             |
| No                                            |             |
| Sei una persona politicamente                 | esposta?    |
| No                                            |             |
| ANNULLA                                       | E PROCEDI   |
| C D A                                         | Ξ 🐨         |

Sarà necessario compilare la sezione **Questionario kyc rapporti** per ogni rapporto attivo e dopo cliccare su "Avanti"

Rispondi a tutte le domande presenti nella schermata e fai un tap su **avanti** . Puoi fare uno swipe verso destra per andare alle schermate successive

Dovrai ripetere questa procedura per ogni rapporto presente nella tua posizione bancaria

Una volta risposto a tutte le domande fai **salva e procedi.** 

#### < Profilo Antiriciclaggio

Anagrafica Rapporti

#### Rapporto

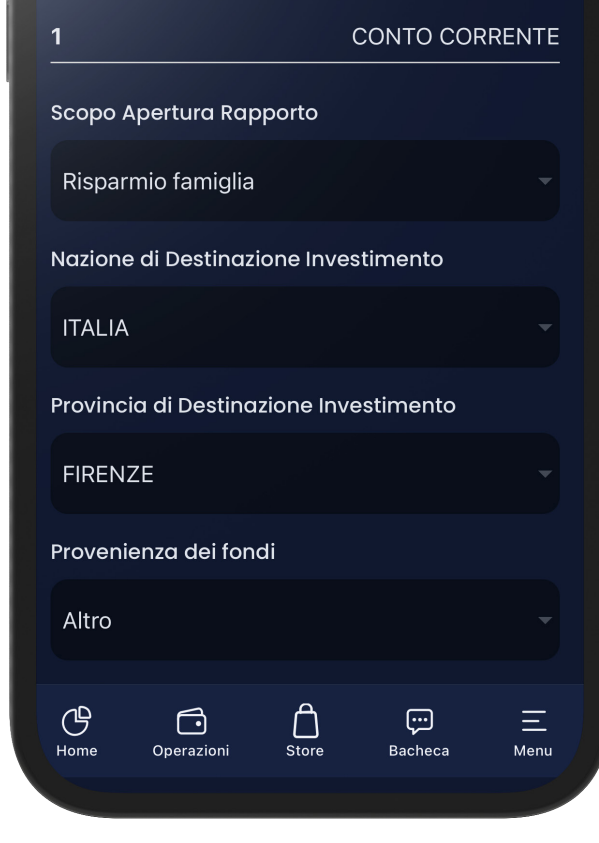

| Anagrafica Rapporti                 |
|-------------------------------------|
| Origine dei fondi                   |
| Altro                               |
| Nazione di origine dei fondi        |
| ITALIA                              |
| Provincia di origine dei fondi      |
| FIRENZE                             |
| Nazione di destinazione dei fondi   |
| ITALIA                              |
| Provincia di destinazione dei fondi |
| FIRENZE                             |
| ANNULLA SALVA E PROCEDI I           |
| Home Operazioni Store Bacheca Menu  |

Sarà necessario prendere visione del documento prodotto (file pdf cinque pagine) cliccando sull'allegato

#### Clicca su Firma elettronica avanzata

e inserisci il **PIN** e l'**OTP** ricevuti via SMS (il codice PIN è quello ricevuto in precedenza) mentre il codice OTP sarà di volta in volta diverso.

Cliccare infine su **Firma e procedi** per ultimare la procedura

#### < Firma Documenti

#### 2. Formalizza la richiesta

#### ACCETTAZIONE E FIRMA DEI CONTRATTI

Leggi tutti i documenti e poi clicca su FIRMA e su PRESA VISIONE. Firma tutti i documenti e seleziona FIRMA ELETTRONICA AVANZATA , inserisci il codice PIN in tuo possesso e il codice OTP che riceverai tramite SMS dalla Banca. Se hai smarrito I codice PIN potrai richiederlo cliccando su REINVIA.

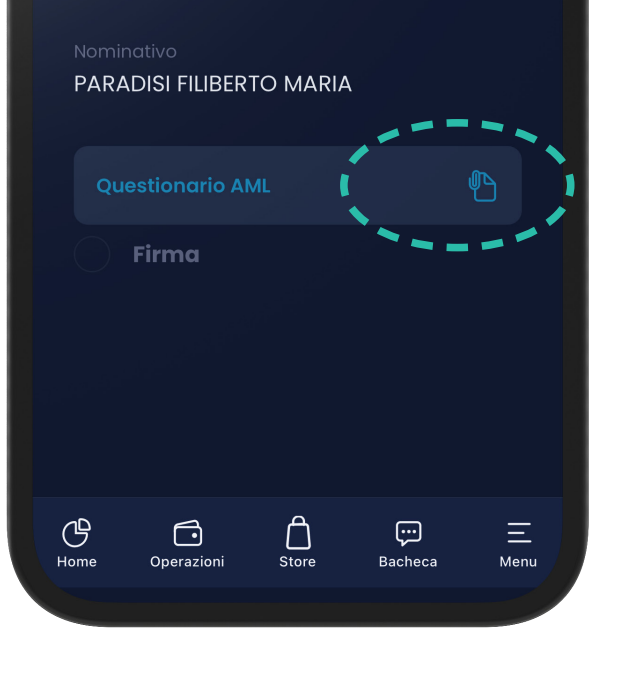

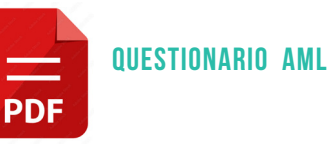

codice PIN in tuo possesso e il codice OTP che iceverai tramite SMS dalla Banca. Se hai smarrito I codice PIN potrai richiederlo cliccando su PINVIA

# PARADISI FILIBERTO MARIA Questionario AML Firma

 $(\mathcal{P})$ 

Home

 $\Box$ 

Operazioni

FIRMA ELETTRONICA AVANZATA

Store

...

Bacheca

Ξ

Menu

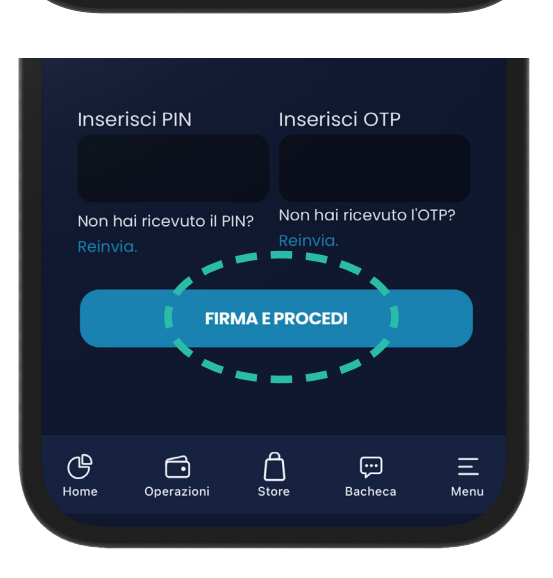

4. Supporto

## Supporto

Per qualsiasi dubbio o problema relativo all'espletamento della procedura di aggiornamento dei dati antiriciclaggio, è possibile contattare i seguenti canali di assistenza:

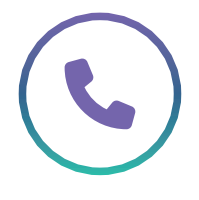

Contatti Telefonici Servizio Clienti: 800 991884 Dall'estero: +39 0559768333 Lun-Ven 8:30 – 17:00

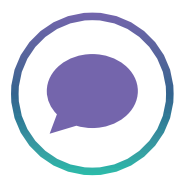

#### Chat

Scrivici in Chat o su

WhatsApp 366 6262695

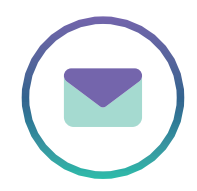

#### Email

Invia una email a:

assistenzaclienti@cambianonline.it

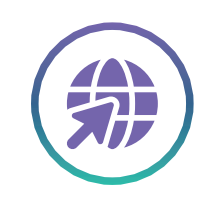

## Web

www.cambianonline.it

www.bancacambiano.it

# Glossario

## Glossario

#### Antiriciclaggio (AML)

Insieme di leggi, regolamenti e procedure progettate per prevenire la generazione di redditi attraverso attività illegali.

#### Cliente

Qualsiasi persona fisica o giuridica che utilizza i servizi di una banca o di un'istituzione finanziaria.

#### Identificazione del Cliente

Processo di verifica dell'identità del cliente tramite documenti ufficiali, come passaporto o carta d'identità o tramite FEA

#### KYC (Know Your Customer)

Procedura utilizzata dalle istituzioni finanziarie per verificare l'identità dei propri clienti e valutare potenziali rischi di attività illecite.

#### FEA (Firma Elettronica Avanzata)

La FEA (Firma Elettronica Avanzata) è un servizio offerto gratuitamente da CambianOnline che consente di firmare documenti e contratti in formato elettronico da remoto. È sicura e ha lo stesso valore legale della firma autografa. La firma viene apposta tramite l'immissione di due codici: un PIN univoco inviato tramite SMS e un OTP generato e inviato ogni volta che si richiede la sottoscrizione di un nuovo documento o contratto.

#### OTP

Un OTP (One-Time Password) è una password temporanea che può essere utilizzata una sola volta per autenticare una singola transazione o sessione di login. È un metodo di sicurezza che aggiunge un ulteriore livello di protezione rispetto alle password statiche.

#### **PROFILO ANTICICLAGGIO**

Il profilo antiriciclaggio è una raccolta di informazioni dettagliate sui clienti di un'istituzione finanziaria, utilizzata per valutare e monitorare il rischio di riciclaggio di denaro e finanziamento del terrorismo.

#### Conservazione dei Dati

Obbligo di mantenere i registri delle transazioni e delle informazioni sui clienti per un periodo specifico, solitamente di cinque anni.

#### Profilo di Rischio

La valutazione del livello di rischio associato a un cliente si basa su vari fattori, tra cui la provenienza dei fondi, la natura delle transazioni e il paese di residenza. Questo processo include anche l'analisi delle relazioni commerciali del cliente e delle sue attività finanziarie passate.

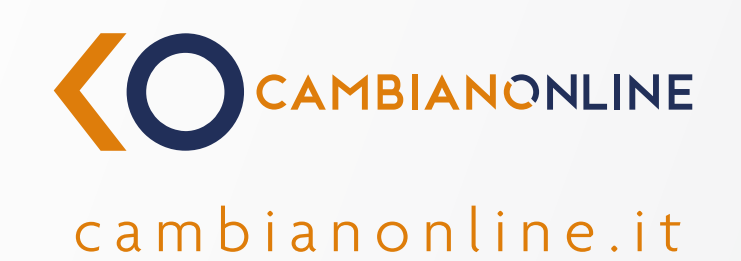

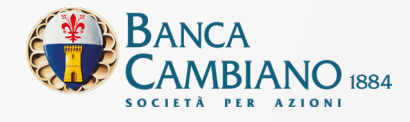